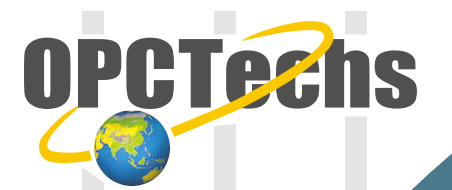

# Configuration Manual For SCADA LookoutDirect 4

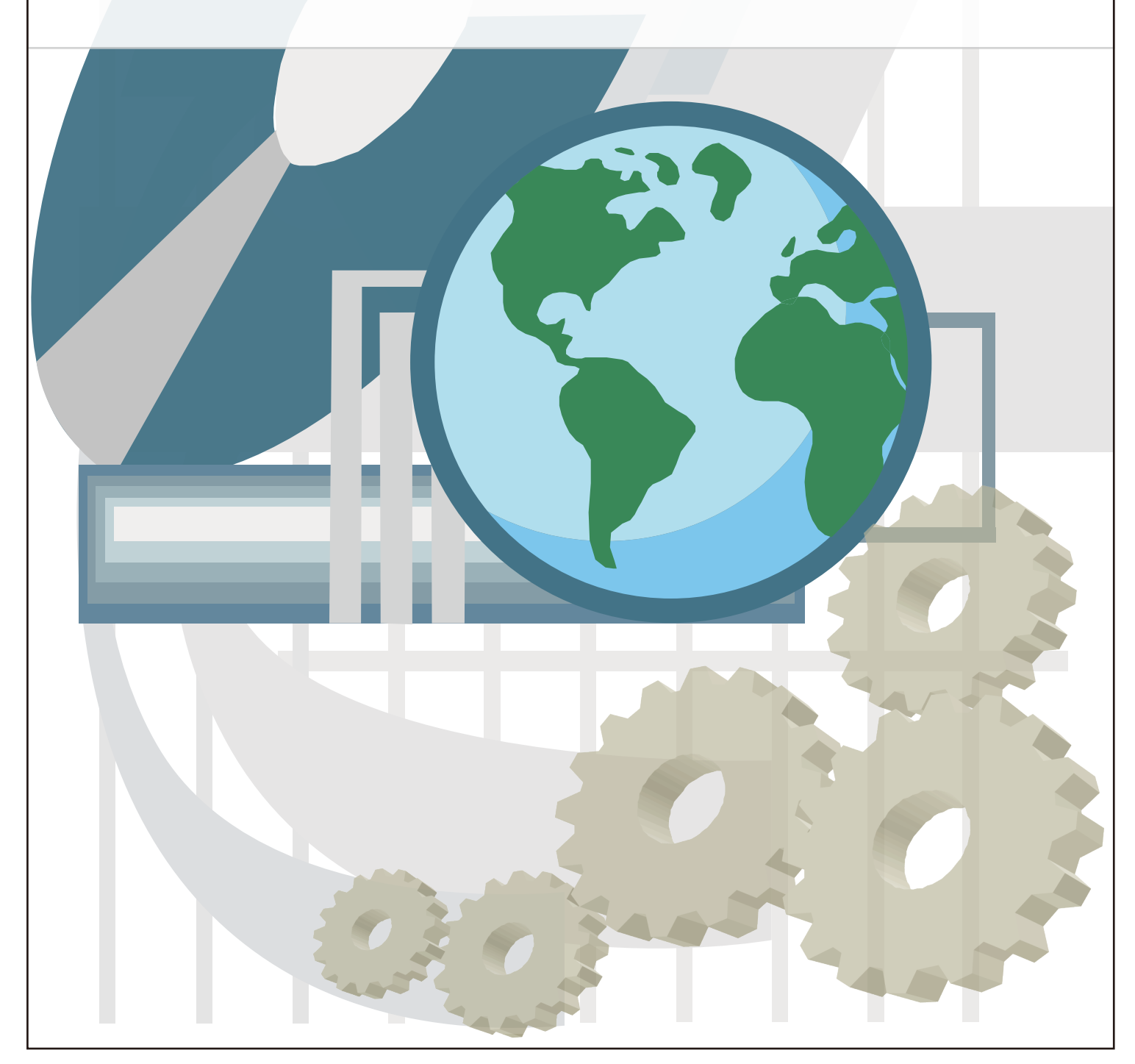

# **Table of Contents**

| Chapter 1 | LookoutDirect 4                                        | .3 |
|-----------|--------------------------------------------------------|----|
| 1-1 Set   | up OPC Server                                          | .4 |
| 1-2 Cor   | nnect OPC Client to OPC Server through LookoutDirect 4 | .5 |

# Chapter 1

# LookoutDirect 4

#### 1-1 Set up OPC Server

| 🥶 Modbus30CFG.mdb - Modl         | bus30CFG      |                                                      |
|----------------------------------|---------------|------------------------------------------------------|
| <u>File Edit View Go Tools H</u> | Ielp          |                                                      |
| 🗅 📽 🖓 🚰 🗢 🔶 🖻                    | ) 🐰 🖻 🖻 🖦 🦮 🏢 | 🚍 🔁 60°   🤋 🖶                                        |
| 🖃 📲 Address Space 📃              | Name 🛆 Simul  | late 🛛 Simple Tem 🛛 Parameterize 🗍 Location Type 👘 🔺 |
| E Port1                          | AI_01 No      | Input Register (wor                                  |
| ⊡ · III Devicel                  | AI_02 No      | Input Register (wor                                  |
| AI_01                            | AI_03 No      | Input Register (wor                                  |
|                                  | ATAI 04 No    | Input Register (won                                  |
| A AL 04                          |               |                                                      |
| A AI 05                          |               | <b>_</b>                                             |
| AI_06                            | Name: Devicel |                                                      |
| \Lambda AI_07                    | Address: 1    | 🔲 Simulate                                           |
| 🕰 AI_08                          | - Device Type | - Timeouts (ms)                                      |
| AI_09                            |               | 1 Read: 1000 Write: 1000                             |
|                                  | Custom        | Timeouts to                                          |
|                                  |               |                                                      |
| A AO 03                          |               | Ontiminations                                        |
|                                  |               | The numbers below indicate how much unused           |
| AO_05                            |               | data can be transferred in one message to merge      |
| 🕂 AO_06                          | Parameters:   | together addresses that are close but not adjacent.  |
| - 🕂 AO_07 🗨                      |               |                                                      |
| Ready                            |               | 40 Object(s) Mode: Run NUM                           |

Please create the tags according to the Configuration Manual.

Later, click [ File ]  $\rightarrow$  [ Make Active ] to activate new created configuration file.

| 👳 Modbus30CFG.mdb - Modbus30CFG                                      |                       |                         | _ 🗆 🗙                        |
|----------------------------------------------------------------------|-----------------------|-------------------------|------------------------------|
| <u>File E</u> dit <u>V</u> iew <u>G</u> o <u>T</u> ools <u>H</u> elp |                       |                         |                              |
| New Ctrl+N                                                           | ₽ <u>_</u> ;- ;:: Ⅲ 🖼 | 🔁 60° 🤋 🕕               |                              |
| Open Ctrl+O                                                          | Simulate              | Simple Tem Paran        | eterize Location Type 🔺      |
| Save <u>A</u> s                                                      | No                    |                         | Input Register (wor          |
| <u>C</u> onnection Properties                                        | No                    |                         | Input Register (wor          |
| Export (WinCE, Embedded WinNT)                                       | No                    |                         | Input Register (wor          |
|                                                                      | No                    |                         | Input Register (won 💌        |
| CSY Export                                                           |                       |                         |                              |
| CSV Import                                                           |                       |                         | <b>•</b>                     |
| XML Export                                                           | Device1               |                         |                              |
| XML Export Schema                                                    | 1                     |                         | 🔲 Simulate                   |
| XML Import                                                           |                       | – Timeouts (ms) –––––   |                              |
| XML Validate                                                         |                       | Read: 100               | 0 <u>W</u> rite: 1000        |
| <u>M</u> ake Active                                                  |                       | Timeouts to<br>suspend: | 3 Suspend<br>9 period: 10000 |
| 1 Modbus30CFG.mdb                                                    |                       |                         |                              |
| 2 Database.mdb                                                       |                       | The numbers below in    | diests how much unused       |
|                                                                      |                       | data can be transferred | in one message to merge      |
| Exit                                                                 |                       | together addresses that | are close but not adjacent.  |
| AO_07 -                                                              |                       |                         |                              |
| Make current database active for using by OPC server                 | 4                     | 0 Object(s)             | Mode: Run NUM                |

# 1-2 Connect OPC Client to OPC Server through LookoutDirect 4

[Start]  $\rightarrow$  [Programs]  $\rightarrow$  [DirectSOFT 4]  $\rightarrow$  [LookoutDirect Tools]  $\rightarrow$  [LookoutDirect]

| E.   | ookoutD  | irect       |               |  |  | _ 0 | × |
|------|----------|-------------|---------------|--|--|-----|---|
| File | Options  | <u>R</u> un | <u>H</u> elp  |  |  |     |   |
|      |          |             |               |  |  |     |   |
|      |          |             |               |  |  |     |   |
|      |          |             |               |  |  |     |   |
|      |          |             |               |  |  |     |   |
|      |          |             |               |  |  |     |   |
|      |          |             |               |  |  |     |   |
|      |          |             |               |  |  |     |   |
|      |          |             |               |  |  |     |   |
|      |          |             |               |  |  |     |   |
|      |          |             |               |  |  |     |   |
|      |          |             |               |  |  |     |   |
|      |          |             |               |  |  |     |   |
|      |          |             |               |  |  |     |   |
|      |          |             |               |  |  |     |   |
| 03/2 | 21 07:16 |             | Administrator |  |  |     |   |

Please select [File]  $\rightarrow$  [New] to create a new process.

| LookoutDirect                                |  |
|----------------------------------------------|--|
| <u>File</u> Options <u>R</u> un <u>H</u> elp |  |
| <u>N</u> ew Ctrl+N                           |  |
| Open Ctrl+O                                  |  |
| Log On Ctrl+L                                |  |
| Log Off Ctrl+D                               |  |
| Exit                                         |  |
|                                              |  |
|                                              |  |
|                                              |  |
|                                              |  |
|                                              |  |
|                                              |  |
|                                              |  |
|                                              |  |
| 03/21 07:17 Administrator                    |  |

# Type in the Process Name.

| Create Process                                                  | × |
|-----------------------------------------------------------------|---|
| Process <u>N</u> ame:                                           |   |
| OPC_Client                                                      |   |
| C State Information:                                            | _ |
| Save State File with Process File                               |   |
| C Save State File in LookoutDirect Folder (Based on Process Nam |   |
| Save <u>S</u> tandby State File:                                |   |
| Browse                                                          |   |
| ✓ Save state file(s) every 60 (1-1440) minutes.                 |   |
| Citadel Database:                                               |   |
| ☑ Use <u>D</u> efault Values                                    |   |
| Computer Name:                                                  |   |
| ryan                                                            |   |
| Citadel Database <u>F</u> older:                                |   |
| c:\directsoft4\bin\database                                     |   |
|                                                                 |   |
|                                                                 |   |
| OK Cancel <u>H</u> elp                                          |   |

## Click [ OK ].

| <b>F</b> L   | ookot        | ıtDirec | t               |                      |                                         |           |                |                |              |   |  |
|--------------|--------------|---------|-----------------|----------------------|-----------------------------------------|-----------|----------------|----------------|--------------|---|--|
| <u>F</u> ile | <u>E</u> dit | Insert  | O <u>b</u> ject | Arrange              | Change                                  | Options   | <u>A</u> larms | <u>W</u> indow | <u>H</u> elp |   |  |
|              |              |         |                 |                      |                                         |           |                |                |              | _ |  |
|              |              |         | New Co          | ntrol Pa             | nel                                     |           |                |                |              |   |  |
|              |              |         | Name:           | Panel1               |                                         |           |                |                |              |   |  |
|              |              |         | Title:          | Control              | Panel                                   |           |                |                |              |   |  |
|              |              |         | – Panel         | type                 | E                                       | Backgroun | d color:       |                |              |   |  |
|              |              |         | 💽 No            | ormal                |                                         |           |                |                |              |   |  |
|              |              |         | O Po            | )pup<br>Indus notice |                                         |           |                |                |              |   |  |
|              |              |         | <u> </u>        | in levels            | ,,,,,,,,,,,,,,,,,,,,,,,,,,,,,,,,,,,,,,, |           |                | F              |              |   |  |
|              |              |         |                 |                      | -                                       | Width     | : 720          |                | OK           |   |  |
|              |              |         | Viewi           | ing:  U              |                                         | Heigh     | it: 450        |                | Cancel       |   |  |
|              |              |         | Contr           | ol: [0               |                                         |           |                | _              |              |   |  |
|              |              |         |                 |                      |                                         | _         |                | _              | _            |   |  |
|              | larms        | Win     | 8 🗆             | ×                    |                                         |           |                |                |              |   |  |
|              |              |         |                 |                      |                                         |           |                |                |              |   |  |

#### [ Object ] → [ Create ]

| LookoutDirect - [C                     | PC_Client              | *]             |                 |                |                |              | <u>- 🗆 ×</u> |
|----------------------------------------|------------------------|----------------|-----------------|----------------|----------------|--------------|--------------|
| <u>File E</u> dit Insert O <u>bj</u> e | ct Agrange             | <u>C</u> hange | <u>O</u> ptions | <u>A</u> larms | <u>W</u> indow | <u>H</u> elp |              |
|                                        | reate                  | С              | trl+Insert      |                |                |              |              |
| Control Par N                          | odify                  |                |                 |                |                | <u> </u>     |              |
| Ī                                      | elete                  |                |                 |                |                |              |              |
| E                                      | dit Connectio          | ns             |                 |                |                |              |              |
| E                                      | dit Data <u>b</u> ase  |                |                 | _              |                |              |              |
| C                                      | onnection B <u>r</u>   | owser          |                 |                |                |              |              |
| 0                                      | bject E <u>x</u> plore | r              |                 |                |                |              |              |
|                                        |                        |                |                 | _              |                |              |              |
|                                        |                        |                |                 |                |                |              |              |
|                                        |                        |                |                 |                |                |              |              |
|                                        |                        |                |                 |                |                |              |              |
|                                        |                        |                |                 |                |                |              |              |
|                                        |                        |                |                 |                |                |              |              |
|                                        |                        |                |                 |                |                |              |              |
|                                        |                        |                |                 |                |                |              |              |
|                                        |                        |                |                 |                |                |              |              |
|                                        |                        |                |                 |                |                |              |              |
|                                        |                        |                |                 |                |                |              |              |
|                                        |                        |                |                 |                |                |              |              |
|                                        |                        |                |                 |                |                |              |              |
|                                        |                        |                |                 |                |                |              |              |
|                                        |                        |                |                 |                |                |              |              |
|                                        |                        |                |                 |                |                |              |              |
|                                        |                        |                |                 |                |                |              |              |
| <u></u>                                |                        |                |                 |                |                |              |              |
|                                        |                        |                |                 |                |                |              |              |

# [Drivers] $\rightarrow$ [OPCClient]

| Select object class:                                                                                           | 2                                                                                                    | × |
|----------------------------------------------------------------------------------------------------|----------------------------------------------------------------------------------------------------|---|
| Lookout                                                                                                    |                                                                                                    |   |
| Categorize                                                                                                    |                                                                                                    |   |
| Calculation Control Display Drivers AB_Logix AB_PLC5 AB_SLC500 Ascii DeltaTau DeltaTau                         | Communicate with OPC (OLE for Process Control) servers.                                                                              |   |
| FieldPoint     GE_Series90     MitsubishiFX     Modbus     Omron     OPCClient     Mixay     Tiway     Logging | File Name: opclient.cbx<br>Date Modified: Sun Sep 05 20:51:18 2004<br>File Size: 135230 bytes<br>CBX Version: LookoutDirect 4.5.1.19 |   |
|                                                                                                    | OK Cancel                                                                                                    |   |

Please choose [ New Folder ].

| Select Location for new object | t:         | × |
|--------------------------------|------------|---|
| Insert object into:            | New Folder |   |
| ryan                           |            |   |
| ОК                             | Cancel     |   |

Write down the Folder name.

| Name New Folder                  |        | × |
|----------------------------------|--------|---|
| Enter a name for the new folder: |        |   |
| Client                           |        |   |
|                                  |        |   |
|                                  | Cancel |   |
|                                  |        |   |

#### Click [ OK ].

| Select Location for new object    | i:         | × |
|-----------------------------------|------------|---|
| Insert object into:               | New Folder |   |
| ryan<br>i- I OPC_Client<br>IIIent |            |   |
| ,<br>ОК                           | Cancel     |   |

In the column of Server Name, please select the OPC Server you need in the list.

| Name: OPCclient1                                                                                                    |
|----------------------------------------------------------------------------------------------------|
|                                                                                                    |
| OPC Server Settings                                                                                                    |
| Server Name:                                                                                                    |
| C In-Process Server                                                                                                    |
| • Local Server                                                                                                    |
| C Remote Server                                                                                                    |
| Browsing       Image: Second state of the second state of the sec |
| OPC Group Settings                                                                                                    |
| Update Rate: 100 milliseconds                                                                                                    |
| Deadband: 0 percent                                                                                                    |
| Poll Device = (optional)                                                                                                    |
| Default Access Path: (optional)                                                                                                    |
| Communication alarm priority: 8 OK Cancel Help                                                                                                    |

| Create OPC Client                                                                                                    | 2           | 4 |
|----------------------------------------------------------------------------------------------------|-------------|---|
| Name: OPCclient1                                                                                                    |             |   |
| CPC Server Settings                                                                                                    |             |   |
| Server Name: OPCTechs.Modbus30DA.3                                                                                                    | -           |   |
| O In-Process Server                                                                                                    |             |   |
| Local Server                                                                                                    |             |   |
| ○ <u>R</u> emote Server                                                                                                    | Browse      |   |
| Browsing       Image: Second state of the second state of the sec | /0<br>Write |   |
| COPC Group Settings                                                                                                    |             |   |
| Update Rate: 100 milliseconds                                                                                                    |             |   |
| Deadband: 0 percent                                                                                                    |             |   |
| Poll Device =                                                                                                    | (optional)  |   |
| Default Access Path:                                                                                                    | (optional)  |   |
| Communication alarm priority: 8 OK Cancel                                                                                                    | Help        |   |

# [Insert] $\rightarrow$ [Expression]

| 1    | Lookou       | tDirect              | t - [OP(        | C_Clien | t *]             |         |                |                |      |  |
|------|--------------|----------------------|-----------------|---------|------------------|---------|----------------|----------------|------|--|
| File | <u>E</u> dit | Insert               | O <u>b</u> ject | Arrang  | e <u>C</u> hange | Options | <u>A</u> larms | <u>W</u> indow | Help |  |
|      |              | <u>D</u> isp         | )layable (      | Object  | Insert           | _       |                |                |      |  |
| Ľ    | Con          | Exp                  | ression         |         | Ctrl+E           |         |                |                |      |  |
|      |              | <u>T</u> ext         | t/Plate/In      | iset    | Ctrl+T           |         |                |                |      |  |
| ш    |              | <u>G</u> raj         | phic            |         |                  |         |                |                |      |  |
| ш    |              | <u>S</u> calı<br>Cou | e<br>+1 D       | .1      | CHAR             |         |                |                |      |  |
| ш    |              | <u>C</u> on<br>Posi  | tione<br>tione  | 81      | Cult             |         |                |                |      |  |
| ш    |              | <u>r</u> osi         |                 | _       |                  | 1       |                |                |      |  |
|      |              |                      |                 |         |                  |         |                |                |      |  |
| ш    |              |                      |                 |         |                  |         |                |                |      |  |
| ш    |              |                      |                 |         |                  |         |                |                |      |  |
| ш    |              |                      |                 |         |                  |         |                |                |      |  |
| ш    |              |                      |                 |         |                  |         |                |                |      |  |
| ш    |              |                      |                 |         |                  |         |                |                |      |  |
| ш    |              |                      |                 |         |                  |         |                |                |      |  |
| ш    |              |                      |                 |         |                  |         |                |                |      |  |
| ш    |              |                      |                 |         |                  |         |                |                |      |  |
| ш    |              |                      |                 |         |                  |         |                |                |      |  |
| ш    |              |                      |                 |         |                  |         |                |                |      |  |
| ш    |              |                      |                 |         |                  |         |                |                |      |  |
| ш    |              |                      |                 |         |                  |         |                |                |      |  |
| ш    |              |                      |                 |         |                  |         |                |                |      |  |
| ш    |              |                      |                 |         |                  |         |                |                |      |  |
| ш    |              |                      |                 |         |                  |         |                |                |      |  |
|      |              |                      |                 |         |                  |         |                |                |      |  |
| 4    |              |                      |                 |         |                  |         |                |                |      |  |
|      |              |                      |                 |         |                  |         |                |                |      |  |

Double click on the DataItem to be connected.

| Insert expression                                                                                                    |                                                                                                    | X  |
|----------------------------------------------------------------------------------------------------|----------------------------------------------------------------------------------------------------|----|
| Client\0PCclient1.Port1.Device1.Al_01                                                                                                    |                                                                                                    | >> |
| Display Type: numeric                                                                                                    | Path Mode: Relative                                                                                                    |    |
| Signals:       Paste       Client\OPCclient1.Port1.Device1.Al_C                                                                                                    | )1                                                                                                    |    |
| 🚺 Universe 💽                                                                                                    | <u>C</u> ontents:                                                                                                    |    |
| Image: Provide strength         Image: Provide strength         Image: Provide strength | AL_02<br>AL_03<br>AL_03<br>AL_04<br>AL_05<br>AL_06<br>AL_06<br>AL_08<br>AL_08<br>AL_09<br>AL_09<br>AL_10<br>AL_01<br>A0_01<br>A0_02<br>A0_03 |    |
|                                                                                                    | numeric                                                                                                    |    |
|                                                                                                    | OK Cancel <u>H</u> e                                                                                                    | ip |

\_\_\_\_\_

# Click [ OK ].

| Display numeric signal                                |                                                                | ×                                                                               |
|-------------------------------------------------------|----------------------------------------------------------------|---------------------------------------------------------------------------------|
| Text Color<br>Background color                        | Background style<br>Plate<br>Inset<br>Rectangle<br>Transparent | Frame style<br>○ Black<br>○ White<br>ⓒ None                                     |
| Minimum 0<br>Maximum 100<br>Numeric format<br>General | C Left C Centered C Right                                      | Display Style<br>Digital<br>Bar (up)<br>Bar (down)<br>Bar (right)<br>Bar (left) |
| Font 10 pt Arial Bold                                 | OK                                                             | Cancel                                                                          |

#### Then, please select [ File ] $\rightarrow$ [ Save ].

| LookoutDirect - [OPC_C                                                                                                    | lient *]                                                                |          |
|----------------------------------------------------------------------------------------------------|-------------------------------------------------------------------------|----------|
| <u>File E</u> dit Insert Object Ar                                                                                                    | range <u>C</u> hange <u>Options A</u> larms <u>W</u> indow <u>H</u> elp |          |
| <u>N</u> ew<br>Open<br><u>C</u> lose<br>Clos <u>e</u> All<br><u>Save</u><br>Save <u>A</u> s<br>Save As Aggregate<br>Save All<br>Mode Development | Cttl+N<br>Cttl+O                                                        | <u> </u> |
| <u>Web Server Export Options</u><br>Export Web Server <u>Elles</u><br><u>Print</u><br>Log On<br>Log Off                                          | ,<br>Cttl+L<br>Cttl+D                                                   |          |
| Exit                                                                                                    |                                                                         |          |
|                                                                                                    |                                                                         | 2 alarms |

## Please select [ Options ] $\rightarrow$ [ Startup ] .

| Loc                   | okou           | tDirect -        | [OPC_          | Client]        |             |                    |          |
|-----------------------|----------------|------------------|----------------|----------------|-------------|--------------------|----------|
| <u>F</u> ile <u>I</u> | <u>E</u> dit [ | <u>Options</u>   | <u>A</u> larms | <u>W</u> indow | <u>R</u> un | Help               |          |
|                       |                | Systen           | n              |                |             |                    | <b>_</b> |
|                       |                | <u>U</u> ær N    | lanager        |                |             |                    | _        |
|                       |                | Serial           | <u>P</u> orts  |                |             |                    |          |
|                       |                | <u>N</u> etwo    | rk             |                |             |                    |          |
|                       |                | <u>T</u> ime S   | Synchron       | ization        |             |                    |          |
|                       |                | St <u>a</u> rtuj | p              |                |             |                    |          |
|                       |                |                  |                |                | _           |                    |          |
|                       |                |                  |                |                |             |                    |          |
|                       |                |                  |                |                |             |                    |          |
|                       |                |                  |                |                |             |                    |          |
|                       |                |                  |                |                |             |                    |          |
|                       |                |                  |                |                |             | 50                 |          |
|                       |                |                  |                |                |             | 50                 |          |
|                       |                |                  |                |                |             |                    |          |
|                       |                |                  |                |                |             |                    |          |
|                       |                |                  |                |                |             |                    |          |
|                       |                |                  |                |                |             |                    |          |
|                       |                |                  |                |                |             |                    |          |
|                       |                |                  |                |                |             |                    |          |
| •                     |                |                  |                |                |             |                    |          |
| 03/21                 | 08:1           | 4                | Adminis        | strator        |             | LookoutDirect Demo | 1 alarms |

#### Click [ Add ].

| Startup | Process     | Files |              |                | × |
|---------|-------------|-------|--------------|----------------|---|
|         |             |       |              |                | - |
|         | <u>A</u> dd |       | <u>E</u> dit | <u>R</u> emove |   |
| (       | OK          |       | Cancel       | Help           |   |

Please choose the "opc\_client.l4p" you have created.

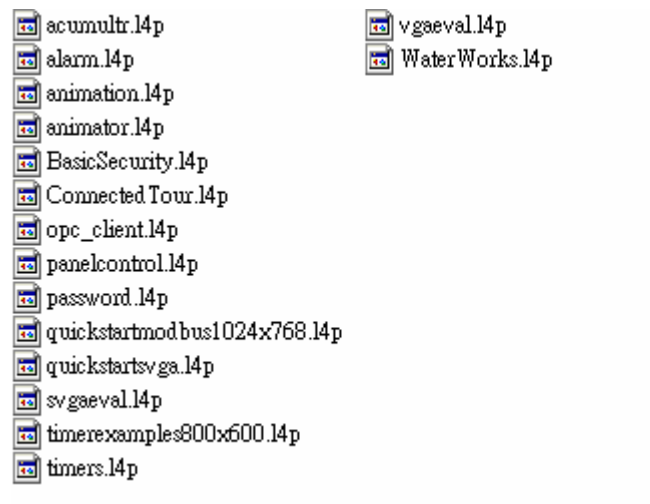

#### Please select [ OK ].

| Sta | utup Process Files                                | × |
|-----|---------------------------------------------------|---|
|     | C:\DirectSOFT4\Projects\Examples\LookoutDirect\op |   |
|     | <u>Add</u> <u>E</u> dit <u>R</u> emove            |   |
|     | OK Cancel Help                                    |   |

#### [New] $\rightarrow$ [Reopen]

| ĽL         | ookot            | uDirect - | [OPC_          | Client]        |             |                    |          |
|------------|------------------|-----------|----------------|----------------|-------------|--------------------|----------|
| File       | <u>E</u> dit     | Options   | <u>A</u> larms | <u>W</u> indow | <u>R</u> un | Help               |          |
| <u>N</u>   | ew               |           | Ctrl+l         | <b>N</b>       |             |                    | <u> </u> |
| <u> </u>   | pen              |           | Ctrl+(         |                |             |                    | _        |
| <u>R</u>   | eopen            |           |                |                |             |                    |          |
| Q          | lose             |           |                |                |             |                    |          |
| C          | los <u>e</u> Al  | 1         |                | _              |             |                    |          |
| S          | ave              |           |                |                |             |                    |          |
| S          | ave <u>A</u> s.  |           |                |                |             |                    |          |
| S          | ave As           | Aggregate |                |                |             |                    |          |
| S          | a <u>v</u> e All |           |                |                |             |                    |          |
| <u>P</u> : | rint             |           |                | •              |             |                    |          |
| L          | og On.           |           | Ctrl+I         |                |             | —                  |          |
| L          | og Off           |           | Ctrl+I         |                |             | 50                 |          |
| E          | <u>x</u> it      |           |                |                |             |                    |          |
|            |                  |           |                |                |             |                    |          |
|            |                  |           |                |                |             |                    |          |
|            |                  |           |                |                |             |                    |          |
|            |                  |           |                |                |             |                    |          |
| •          |                  |           |                |                |             |                    |          |
| 03/;       | 21 08:           | 21 /      | Adminis        | strator        |             | LookoutDirect Demo | 1 alarms |

#### Under normal condition.

| Look           | outDi        | rect - [O       | PC_Clie        | nt] - [Co      | ntrol )     | Panel]       |                    |          |
|----------------|--------------|-----------------|----------------|----------------|-------------|--------------|--------------------|----------|
| 📔 <u>F</u> ile | <u>E</u> dit | <u>O</u> ptions | <u>A</u> larms | <u>W</u> indow | <u>R</u> un | <u>H</u> elp |                    | _ 8 ×    |
|                |              |                 |                |                |             |              |                    |          |
|                |              |                 |                |                |             |              |                    |          |
|                |              |                 |                |                |             |              |                    |          |
|                |              |                 |                |                |             |              |                    |          |
|                |              |                 |                |                |             |              |                    |          |
|                |              |                 |                |                |             |              |                    |          |
|                |              |                 |                |                |             |              |                    |          |
|                |              |                 |                |                |             |              |                    |          |
|                |              |                 |                |                |             |              |                    |          |
|                |              |                 |                |                |             |              | 422                |          |
|                |              |                 |                |                |             |              | 123                |          |
|                |              |                 |                |                |             |              |                    |          |
|                |              |                 |                |                |             |              |                    |          |
|                |              |                 |                |                |             |              |                    |          |
|                |              |                 |                |                |             |              |                    |          |
|                |              |                 |                |                |             |              |                    |          |
|                |              |                 |                |                |             |              |                    |          |
|                | 0.00         |                 |                |                |             |              |                    |          |
| 03/21 0        | 8:22         | Adr             | ninistrat      | or             |             |              | LookoutDirect Demo | 1 alarms |